Download Thunderbird and install it.

http://www.mozilla.org/en-US/thunderbird/

Uncheck the boxes here, as they will create a new email address. Instead click "Skip this and use my existing email".

-gandi.net

-hover.com

| Welcome to Thunderbird                                                                                                    | ×                                   |
|----------------------------------------------------------------------------------------------------|-------------------------------------|
| Would you like a new email address?                                                                                                    |                                     |
| Your name, or nickname                                                                                                    | Search                              |
| In partnership with several providers, Thunderbird can offer you a new email a your first and last name, or any other words you'd like, in the fields above to ge | ccount. Just fill in<br>et started. |
| 🖻 👸 gandi.net 📄 🌊 Hover.com                                                                                                    |                                     |
|                                                                                                    |                                     |
|                                                                                                    |                                     |
|                                                                                                    |                                     |
| find available email addresses.                                                                                                    | li providers to                     |
| Skip this and use my existing email I think I'll configure my acco                                                                                                | ount later.                         |
|                                                                                                    |                                     |

In the next window,

| Mail Account Setup     |                   |                               | × |
|------------------------|-------------------|-------------------------------|---|
|                        |                   |                               |   |
| Your <u>n</u> ame:     | First Last        | Your name, as shown to others |   |
| Emai <u>l</u> address: | email@example.com |                               |   |
| <u>P</u> assword:      | Password          |                               |   |
|                        | Remember password |                               |   |
|                        |                   |                               |   |
|                        |                   |                               |   |
|                        |                   |                               |   |
|                        |                   |                               |   |
|                        |                   |                               |   |
|                        |                   |                               |   |
|                        |                   |                               |   |
|                        |                   |                               |   |
|                        |                   |                               |   |
|                        |                   |                               |   |
| <u>G</u> et a new acco | ount              | <u>C</u> ontinue <u>Cance</u> |   |
|                        |                   |                               |   |

Fill in your name

The Email Address will be: <u>STUDENTID@rangers.uwp.edu</u> where **STUDENTID** is the student's ID they use to log into solar and D2L, it will be different for each individual student.

And enter the password and click continue and you should see the window below.

|                           | Server hostname    | Port   | SSL              | Authentication |
|---------------------------|--------------------|--------|------------------|----------------|
| Incoming: IMAP 👻          | .rangers.uwp.edu   | Auto 🔻 | Autodetect 👻     | Autodetect •   |
| Outgoing: SMTP            | .rangers.uwp.edu 🔻 | Auto 🔻 | Autodetect 👻     | Autodetect •   |
| Username:                 | studentID          |        |                  |                |
| <u>G</u> et a new account | dvanced config     |        | Re- <u>t</u> est | Done Cancel    |

You will only need to change the **INCOMING** and **OUTGOING** Settings.

Change it so that it looks like this

|                  | Server hostname        | Port  | SSL        | Authentication    |
|------------------|------------------------|-------|------------|-------------------|
| Incoming: IMAP 👻 | pod51010.outlook.com   | 993 🔻 | SSL/TLS 👻  | Normal password 👻 |
| Outgoing: SMTP   | pod51010.outlook.com 👻 | 587 👻 | STARTTLS - | Normal password 👻 |

Once it connects, it will download all the files to your computer.

To sync folders, right click the email box

| @rangers.uwp.edu | Thunderbird Mail - |                     |  |
|------------------|--------------------|---------------------|--|
|                  | Email              |                     |  |
|                  |                    | Read messages       |  |
|                  | -/                 | Write a new message |  |

## And choose Subscribe

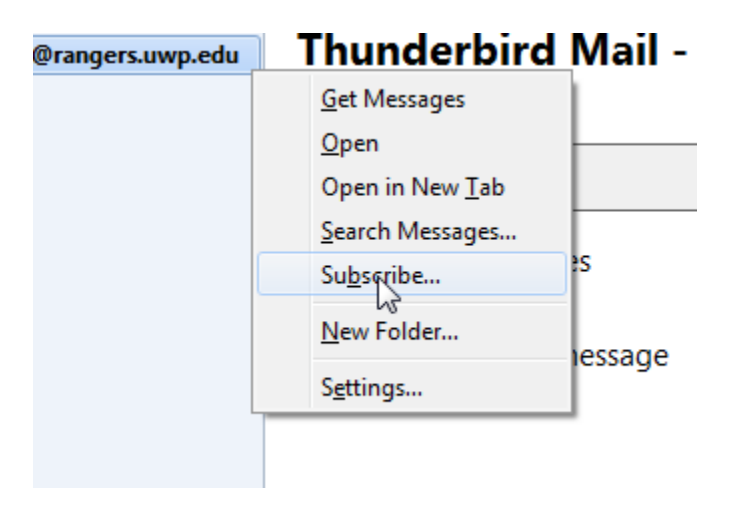

And select all your folders.

Sources of info

http://it.ucmerced.edu/get-help/guides-faqs/emailcalendar/office-365-emailcalendar-configuration/thunderbird-windows